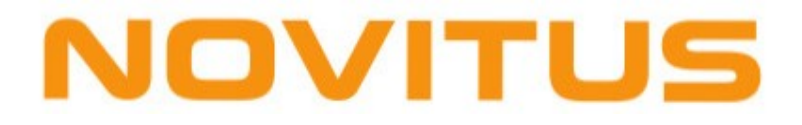

# Instrukcja obsługi programu Manager OPT

Wersja 1.9.6.0

# Spis treści

| Spis treści                                            | 2  |
|--------------------------------------------------------|----|
| Wstęp                                                  | 3  |
| Wymagania                                              | 3  |
| Instalacja programu                                    | 3  |
| Okno główne                                            | 4  |
| Pasek statusu                                          | 5  |
| Konfiguracja                                           | 6  |
| Parametry połączenia z bazą danych                     | 6  |
| Ustawienia kolektora danych                            | 8  |
| Ustawienia programu Inwentaryzator 3 (kolektor danych) |    |
| Współpraca z programem Novimag                         | 10 |
| Inne                                                   | 12 |
| Towary                                                 | 13 |
| -                                                      |    |

# Wstęp

Program Manager OPT został przygotowany przez firmę NOVITUS CTS w celu umożliwienia współpracy systemu Optima ERP z kolektorami Cipherlab z zainstalowanym oprogramowaniem "Inwentaryzator 3", Novimag oraz Novimag 2.

Program realizuje następujące funkcje:

- pobranie bazy towarowej z systemu Optima ERP
- zapisanie jej do kolektora.

# Wymagania

- Komputer PC z systemem Windows (98,2000,XP,Vista),
- Zainstalowany pakiet Microsoft Net.Framework 2.0

# Instalacja programu

Program powinien być zainstalowany przez uruchomienie pliku setup.exe z dostarczonego pakietu. W kolejnych krokach instalacji konieczne jest określenie katalogu docelowego, gdzie program będzie zainstalowany. Po pierwszym uruchomieniu użytkownik powinien dokonać konfiguracji programu, zwłaszcza połączenia z bazą SQL, na której pracuje system sprzedaży Optima ERP.

Program domyślnie zostanie zainstalowany w wersji demonstracyjnej (maksymalnie 50 rekordów bazy towarowej wysyłanej do kolektora). Przejście do pełnej wersji następuje automatycznie po umieszczeniu w katalogu z zainstalowanym programem prawidłowego pliku licencyjnego otrzymanego po zakupie i zrestartowaniu programu Manager OPT.

# Okno główne

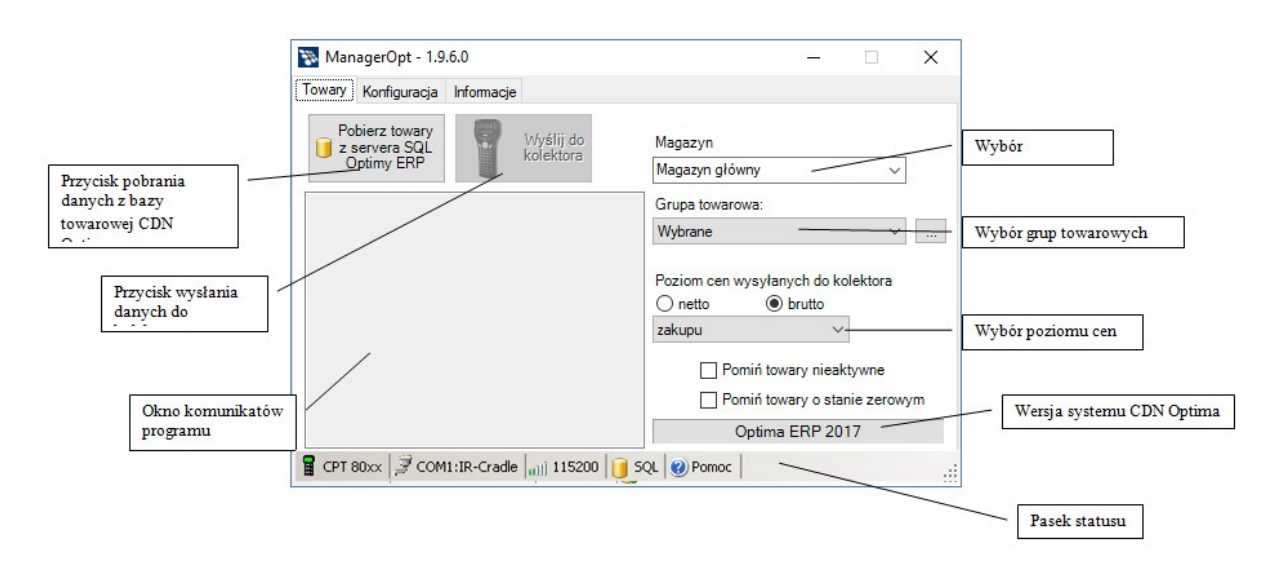

Praca z programem Manager OPT została podzielona na kilka części, do których dostęp uzyskuje się przez wybranie odpowiedniej zakładki z grupy zakładek.

Zadania poszczególnych części przedstawione są w tabeli:

| Towary       | Pobranie bazy towarowej z systemu Optima ERP<br>i przesłanie jej do przenośnego kolektora danych.                                                        |
|--------------|----------------------------------------------------------------------------------------------------|
| Konfiguracja | Konfiguracja parametrów niezbędnych do połączenia<br>z bazą danych Optima ERP oraz pozostałych parametrów<br>sterujących działaniem programu Manager OPT |
| Informacje   | Zakładka informacyjna (m.in. o wersji programu Manager<br>OPT)                                                                                           |

Jeśli program jest uruchamiany po raz pierwszy i nie jest jeszcze skonfigurowany do połączenia z bazą danych Optima ERP, automatycznie przechodzi do zakładki Konfiguracja, gdzie należy wprowadzić prawidłowe parametry połączenia.

## Pasek statusu

Pasek statusu umieszczony przy dolnej krawędzi okna głównego pokazuje wybrane bieżące ustawienia programu.

📱 CPT 80xx 🍠 COM1:IR-Cradle 📶 115200 📋 SQL

Znaczenie poszczególnych elementów paska statusu (od lewej strony)

|             | Typ kolektora                    |
|-------------|----------------------------------|
| <b>پ</b> ر  | Interfejs komunikacyjny          |
| <b></b> 000 | Prędkość transmisji              |
|             | Status połączenia z serwerem SQL |

...:

# Konfiguracja

Zakładka Konfiguracja pozwala na prawidłowe ustawienie wszystkich parametrów niezbędnych do pracy programu. Okno jest podzielone na sekcje pozwalających na ustawienie poszczególnych grup parametrów. Dostęp do poszczególnych grup ustawień uzyskuje się przez wybranie odpowiedniej zakładki.

Zmiana parametrów powinna być potwierdzona przyciśnięciem przycisku "Zapisz ustawienia"

| Zapisz     |  |
|------------|--|
| ustawienia |  |

## Parametry połączenia z bazą danych

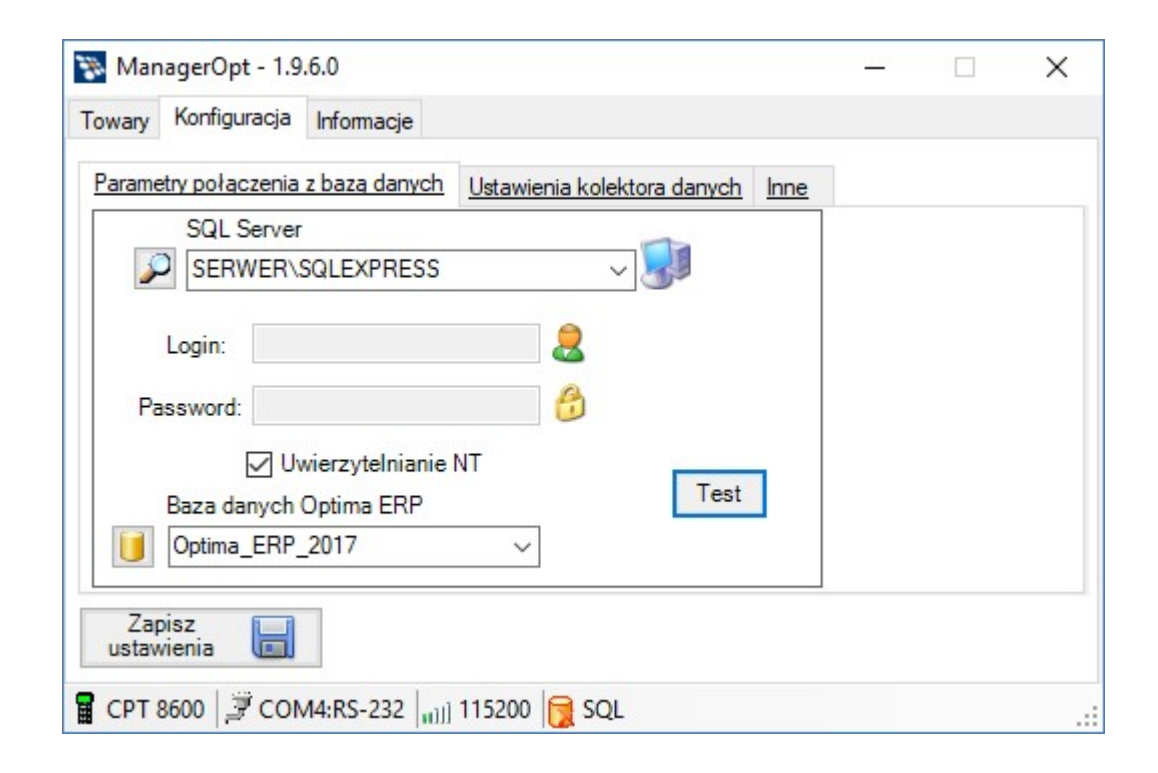

#### SQL Server

W pole należy wpisać nazwę sieciową lub adres serwera SQL, na którym zainstalowana jest baza danych Optima ERP. Naciśnięcie przycisku znajdującego się z lewej strony tego pola powoduje wyszukanie w sieci lokalnej działających serwerów SQL. Lista znalezionych serwerów widoczna jest po rozwinięciu pola, umożliwiając wybór jednego z nich.

## Uwaga!

Niektóre serwery SQL działające w sieci lokalnej mogą być skonfigurowane jako "ukryte" przez co nie zostaną odnalezione i umieszczone na liście wyboru. Jeśli serwer SQL z bazą Optima ERP nie jest widoczny na liście, należy ręcznie wpisać jego nazwę lub adres.

## Nazwa, hasło użytkownika serwera SQL

Nazwa i hasło użytkownika mającego uprawnienia połączenia z serwerem SQL. Parametry te nie są wymagane jeśli używamy połączenia *Uwierzytelnianie NT* 

## <u>Uwierzytelnianie NT</u>

Jeśli serwerem SQL umożliwia logowanie przy pomocy Uwierzytelniania NT, to należy zaznaczyć tą opcję. Ten tryb logowania nie wymaga podawania loginu i hasła, gdyż połączenie uwierzytelniane jest przez mechanizmy systemu Windows.

## Baza danych Optima ERP

W tym polu należy wpisać nazwę bazy danych, z której korzysta ystem Optima ERP. Jeśli połączenie jest już ustawione, to naciśnięcie przycisku z lewej strony tego pola spowoduje wyszukanie bazy (lub kilku baz) zainstalowanych na serwerze SQL i wpisaniu ich na listę wyboru. Należy dokonać wyboru właściwej bazy lub jeśli nie widać jej na liście, wpisać jej nazwę ręcznie.

## <u>Test</u>

Przycisk testuje możliwość połączenia z serwerem SQL zgodnie z podanymi parametrami połączenia.

## Ustawienia kolektora danych

W sekcji tej ustawiane są parametry jakie są potrzebne do prawidłowej komunikacji z przenośnym kolektorem danych.

Działanie ogranicza się do wyboru i zaznaczenia prawidłowych parametrów, zgodnie z konfiguracją sprzętową jaka będzie używana

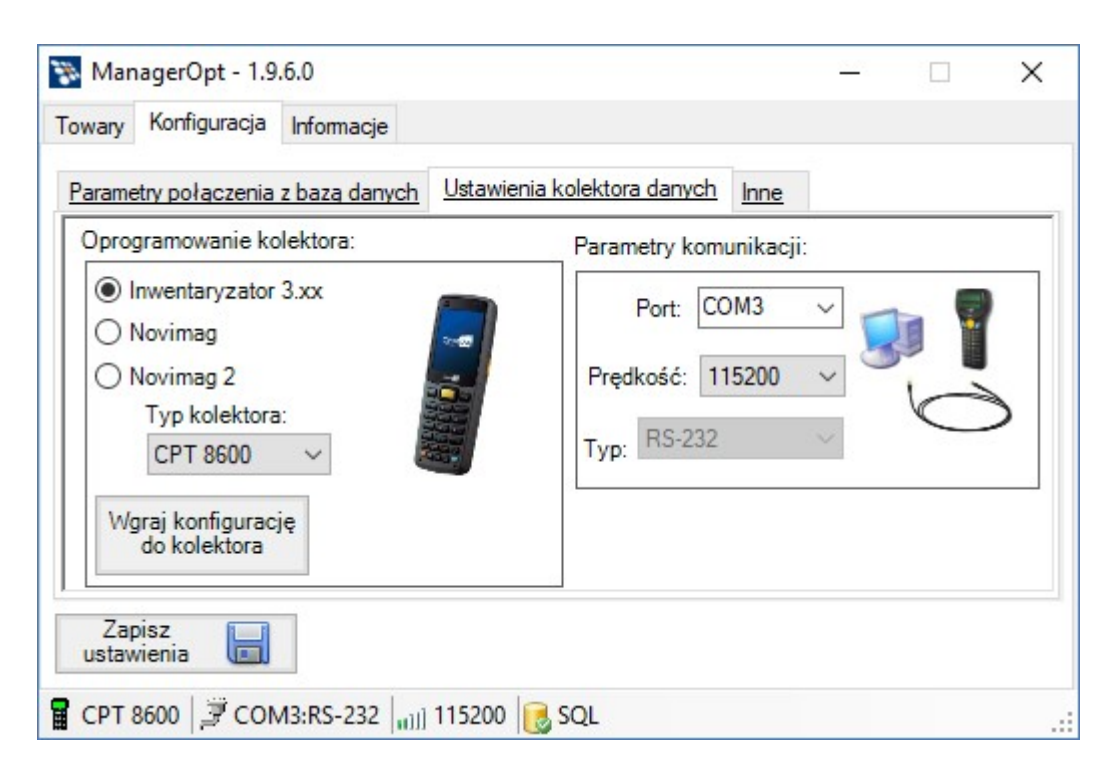

Parametry komunikacji:

| Port     | Numer portu szeregowego używanego do komunikacji                                                                                                    |
|----------|----------------------------------------------------------------------------------------------------|
| Prędkość | Prędkość transmisji (powinna być taka sama jak w ustawieniach kolektora danych)                                                                                                    |
| Тур      | <i>IR-Cradle</i> dla połączeń przez stację dokującą (modele CPT8000,<br>CPT8001, CPT8300 przez stacje dokującą)<br><i>RS-232</i> dla połączeń przez bezpośrednio podłączony kabel<br>transmisyjny (CPT8300 przez kabel, oraz CPT 711 przez kabel<br>i przez stację dokującą, CPT8400, CPT8600) |

#### Oprogramowanie kolektora:

Program Manager OPT potrafi współpracować z programem kolektora "Inwentaryzator 3", Novimag i Novimag 2.

W przypadku programu "Inwentaryzator 3" możliwe jest wgranie gotowej konfiguracji do kolektora, bez potrzeby ręcznego ustawiania parametrów.

System Optima ERP pozwala na bezpośredni import danych zebranych kolektorem. Konfiguracja programu Optima ERP powinna być taka jak w przypadku standardowego protokołu komunikacyjnego Cipherlab (przykład poniżej: port COM3, z prędkością 115200kbps, przy użyciu stacji dokującej).

| 💐 Konfiguracja [Kolektor] |                                                                                                    |                        |
|---------------------------|----------------------------------------------------------------------------------------------------|------------------------|
| Moduk: Moje moduły        | Ustawienia sterownika<br>C:\Program Files\CDN OPT!MA\cdn_ciph.dl Używaj tranceivera Protokół: YMODEM Prędkość transmisji: 115200 Parzystość: Brak Predkość transmisji: 115200 Parzystość: Brak Bity danych: 8 Bity danych: 8 Bity stopu: 1<br>Definicja rekordu<br>Długość rekordu: 23<br>Początek pola kodu towaru: 0<br>Koniec pola kodu towaru: 12<br>Początek pola ilości: 14<br>Koniec pola ilości: 22 | Port<br>COM 1<br>COM 3 |

## UWAGA!

*W przypadku korzystania z programu Inwentaryzator, w konfiguracji programu Optime ERP należy wyłączyć "Używaj transceivera" dla kolektorów CPT 8200/8400/8600.* 

## Ustawienia programu Inwentaryzator 3 (kolektor danych)

Zaleca się wgranie przygotowanej konfiguracji przy użyciu przycisku "Wgraj konfigurację do kolektora".

## Współpraca z programem Novimag

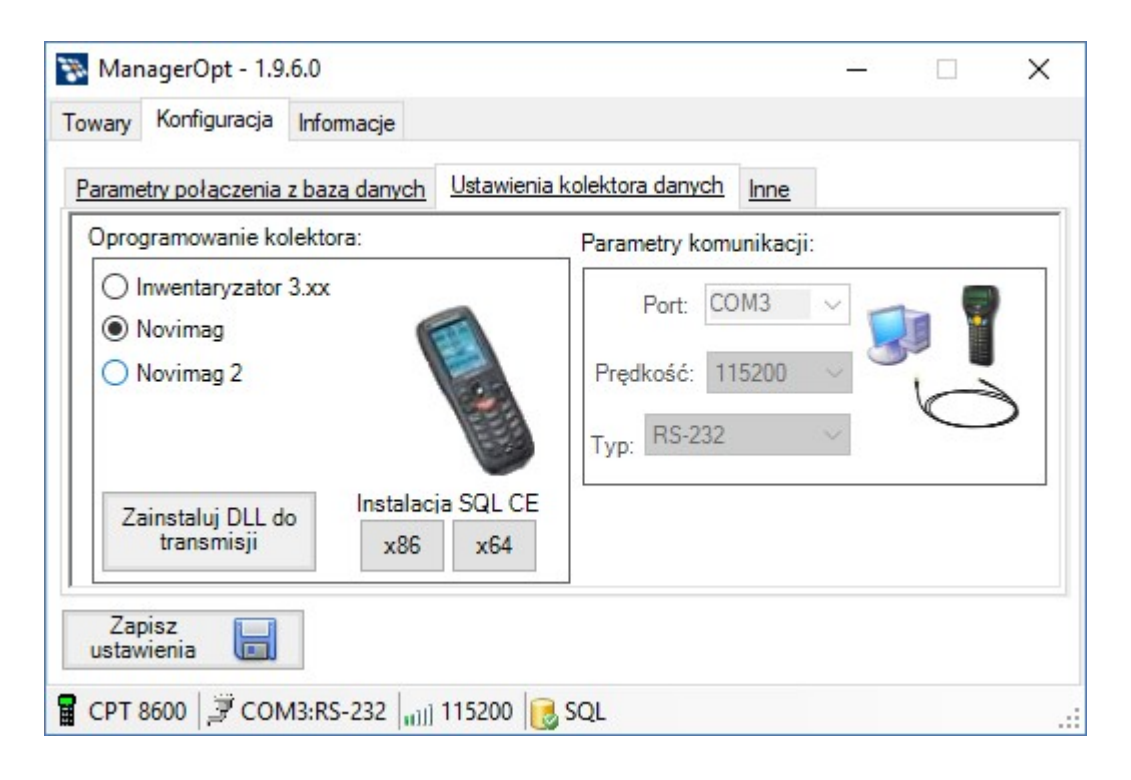

Od wersji 1.5.0.0 z Optima ERP możliwa jest współpraca programu Novimag firmy NOVITUS przeznaczonego dla kolektorów z Windows CE.

W związku z tym Manager OPT posiada następujące funkcje:

- wgranie bazy towarowej do kolektora z programem Novimag (należy wybrać odpowiedni typ oprogramowania kolektora)
- instalacja w systemie Optima ERP biblioteki DLL umożliwiającą pobranie danych z kolektora bezpośrednio do dokumentu (należy użyć przycisku *"Zainstaluj DLL do transmisji"* i wskazać katalog główny systemu Optima ERP.

Żeby współpraca przebiegała prawidłowo należy wykonać jeszcze dwie czynności:

1. Przy pomocy *"Konfiguratora programów transmisyjnych"* (instalowany wraz z Novimagiem), należy zainstalować programy transmisyjne w katalogu systemu Optima ERP

| (najczęściej jest to główn<br>C:\Program Files (x86)\Comarc                                                    | zainstalowane programy transmisyjne<br>y katalog, w którym został zainstalow<br>h ERP Optima | ;<br>vany program handlowy)                             |                                  |
|----------------------------------------------------------------------------------------------------|----------------------------------------------------------------------------------------------|---------------------------------------------------------|----------------------------------|
| onfiguracja ustawień importu-eksportu p<br>Vybrany profil ustawień programu hand                               | programu handlowego<br>Ilowego                                                               |                                                         |                                  |
| NovimagOptima                                                                                                  | ~                                                                                            | Edytuj profil                                           | Nowy profil                      |
| Nspółpraca z CDN OPTIMA. Programy<br>programie CDN OPTIMA należy wybrać<br>est dostarczana z programem Manager | r transmisyjne należy zainstalować do<br>własny typ kolektora i wskazać bibli<br>OPT         | o katalogu głównego CDN C<br>iotekę DLL o nazwie novima | PTIMA. W<br>Igopt.dllBilblioteka |
|                                                                                                    |                                                                                              |                                                         |                                  |

2. Skonfigurować kolektor w systemie Optima ERP (wskazując jako bibliotekę transmisyjną plik "novimagopt.dll", tak jak na poniższym zrzucie ekranowym.

| 🏹 Konfiguracja [Kolektor]                                                                                                    |                                                                                                    |                                                       |                              |                        | _ 🗆 🗙 |
|----------------------------------------------------------------------------------------------------|----------------------------------------------------------------------------------------------------|-------------------------------------------------------|------------------------------|------------------------|-------|
| Moduł: Moje moduły 🔽 🚺                                                                                                    |                                                                                                    |                                                       |                              |                        |       |
| Comarch OPT!MA     Firma DEMO     Dae firmy     Definicje dokumentów     Detal     Fisaa IBank     Siegowość     Magazyn     Sogóne     Program     Detal     Siero Rachunkowe     Detal     Siero Rachunkowe     Detal     Stanowisko     Stanowisko     Stanow | Ustawienia sterownika<br>C:\Program Files\CDN<br>Używaj tranceivera<br>Protokół:<br>Prędkość transmisji:<br>Parzystość:<br>Bity danych:<br>Bity stopu:<br>Definicja rekordu<br>Długość rekordu:<br>Początek pola kodu tow<br>Początek pola kodu tow<br>Początek pola ilości:<br>Koniec pola ilości: | I OPTIMA\novimagopt.dl YMODEM 115200 Brak 8 1 1 waru: | 45 -<br>12 -<br>14 -<br>23 - | Port<br>COM 1<br>COM 2 |       |
|                                                                                                    |                                                                                                    |                                                       |                              |                        | ×     |

## Inne

W sekcji tej ustawiane są pozostałe parametry programu:

| 🐞 Mar      | nagerOpt - 1.9                 | .6.0                         |            |                | <b>+</b>  | -        |           | $\times$ |
|------------|--------------------------------|------------------------------|------------|----------------|-----------|----------|-----------|----------|
| Towary     | Konfiguracja                   | Informacje                   |            |                |           |          |           |          |
| Parame     | etry połączenia                | z baza danych                | Ustawienia | kolektora dany | rch Inne  |          |           |          |
| ● b<br>Wer | aza danych Op<br>sja systemu O | otima ERP<br>ptima ERP       |            |                | 0         | baza dan | ych ERP ) | KL.      |
| Opti       | ima ERP 2017                   | ,                            | ~          |                |           |          |           |          |
| Pol        | e towaru ekspo                 | rtowane <mark>do kole</mark> | ktora      |                |           |          |           |          |
| ۲          | Nazwa                          | ○ Kod tow                    | varu       | O Numer        | katalogov | wy       |           |          |
|            |                                |                              |            |                |           |          |           |          |
| Zaj        | pisz<br>vienia 📙               |                              |            |                |           |          |           |          |
| CPT        | 8600 🗐 CON                     | //3:RS-232 [[]]]             | 115200     | SQL            |           |          |           |          |

## <u>Baza danych</u>

Wybór typu bazy danych z jakim na współpracować Manager OPT

## Wersja systemu Optima ERP

Ustawienie wersji Optima ERP z jaką ma współpracować program należy dokonać poprzez wybór odpowiedniej opcji z rozwijanej listy.

## Pole towaru eksportowane do kolektora

Wybór jaka informacja będzie wysłana w polu "Nazwa" i wyświetlana w kolektorze zamiast "Nazwy towaru"

# Towary

Zakładka Towary pozwala na pobranie aktualnej bazy towarów z Optima ERP oraz wysłanie ich do przenośnego terminala Cipherlab.

Do korzystania z tej zakładki niezbędne jest prawidłowe połączenie z serwerem SQL zawierającym bazę danych systemu Optima ERP.

|                                | ManagerOpt - 1.9.6.0                          | - 🗆 X                                                                 |                           |
|--------------------------------|-----------------------------------------------|-----------------------------------------------------------------------|---------------------------|
| Przycisk pobrania              | Pobierz towary<br>z servera SQL<br>Optimy ERP | Magazyn<br>Magazyn główny V                                           | Wybór                     |
| danych z bazy<br>towarowej CDN |                                               | Grupa towarowa:                                                       | Wybór grup towarowych     |
| Przycisk wysłania<br>danych do |                                               | Poziom cen wysyłanych do kolektora<br>o netto  o brutto<br>zakupu  v  | - Wybór poziomu cen       |
| Okno komunikatów<br>programu   |                                               | Pomiń towary nieaktywne Pomiń towary o stanie zerowym Optima ERP 2017 | Wersja systemu CDN Optima |
|                                | CPT 80xx 3 COM1:IR-Cradle 1111 115200         | SQL @ Pomoc                                                           |                           |
|                                |                                               |                                                                       | Pasek statusu             |

## <u>Magazyn</u>

Na liście wyboru widoczne są wszystkie magazyny zdefiniowane w Optima ERP. Należy wybrać jeden z nich, z którego dane chcemy pobrać i wyeksportować do terminala Cipherlab.

## Poziom cen wysyłanych do kolektora

Do terminala Cipherlab zostaną wyeksportowane ceny zgodnie z wybranym przez użytkownika poziomem.

## Grupy towarowe

Program Manager SGT umożliwia pobranie wybranych grup towarowych utworzonych w Optima ERP, w zależności od preferencji użytkownika.

| Wszystkie | Pobierane są towary z wszystkich grup towarowych                                                                                                    |
|-----------|----------------------------------------------------------------------------------------------------|
| Wybrane   | Po zaznaczeniu tej opcji uaktywnia się przycisk<br>z prawej strony listy. Po jego naciśnięciu wywoływane<br>jest okno, w którym można zaznaczyć pożądane grupy<br>towarowe. |

|                          | Wybierz grupy ×     Dezodoranty   Nadrzędna Grupa Główna   Pomadki   Pudry   Wody   Zestawy     Anuluj     OK                                                              |
|--------------------------|----------------------------------------------------------------------------------------------------|
| Nazwa grupy<br>towarowej | Pozostałe elementy listy to kolejne grupy towarowe<br>dostępne w Optima ERP. W tym przypadku zostaną<br>wyeksportowane tylko towary z jednej, wybranej grupy<br>towarowej. |

#### Pobierz towary z serwera SQL Optima ERP

Jeśli wybrany jest magazyn, poziom cen oraz grupy towarowe jakie chcemy wyeksportować do kolektora, naciśnięcie przycisku spowoduje pobranie danych z bazy Optima ERP wg zadanych parametrów.

Po pobraniu danych zostanie wyświetlony stosowny komunikat wraz z informacją o pobranych towarach. Przycisk *"Wyślij do kolektora"* stanie się aktywny umożliwiając przesłanie danych do kolektora.

#### UWAGA!

*W przypadku kolektorów CPT 8200/8400/8600 i transmisji po USB, transmisję należ najpierw uruchamiać w kolektorze a dopiero później w Optima ER czy Manager OPT.* 

# Informacje

| ManagerOPT<br>Wersia:1.9.6.0                                     | Zarejestrowano dla:<br>COMP S.A.<br>ul. Jutrzenki 116<br>02-230 Warszawa<br>NIP: 522-00-01-694 |
|------------------------------------------------------------------|------------------------------------------------------------------------------------------------|
| Program do współpracy kolektorów da<br>Historia zmian Instrukcja | nych z Optima ERP                                                                              |

Zakładka Informacje prezentuje informacje o programie Manager OPT

- Numer wersji programu

- Informacje o użytkowniku, dla którego został zarejestrowany program lub w przypadku braku prawidłowego pliku licencyjnego napis "Wersja demonstracyjna!"

#### COMP S.A., Oddział Nowy Sącz, NOVITUS - Centrum Technologii Sprzedaży ma w swojej ofercie:

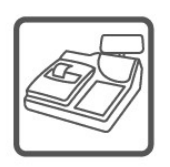

kasy fiskalne

wagi

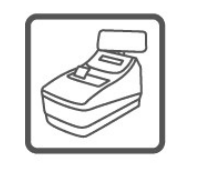

drukarki fiskalne

metkownice

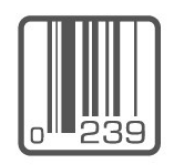

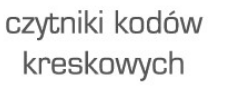

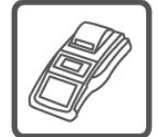

terminale płatnicze

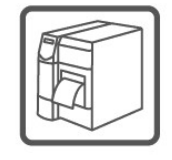

drukarki kodów kreskowych

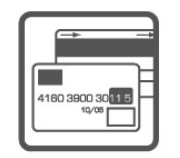

systemy akceptacji kart płatniczych

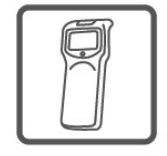

kolektory danych

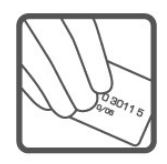

schematy lojalnościowe

#### COMP S.A. Oddział Nowy Sącz, NOVITUS - Centrum Technologii Sprzedaży

33-300 Nowy Sącz • ul. Nawojowska 118 tel. 18 444 07 20 • fax 18 444 07 90 e-mail: <u>info@novitus.pl</u> • <u>www.novitus.pl</u>

## infolinia: 801 13 00 23